利用微軟 Outlook Express 收發澎湖科技大學專屬 Gmail 電子郵件 一、Outlook Express POP3 收發信件 1.先登入澎湖科技大學 Gmail 進行 POP3 設定 http://gmail.gms.npu.edu.tw

2.選擇右上角「設定」

@gms.npu.edu.tw[設定]]説明 | 登出|

3.選擇「轉寄和 POP/IMAP」→POP 下載:「對所有郵件啓用 POP 功能(包括已經下載的郵件)」打勾 選擇「封存 澎湖科技大學 郵件 的副本」完成後按下「儲存變更」

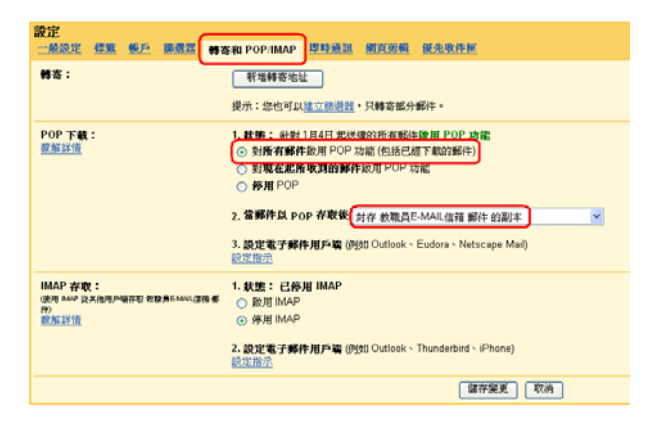

## 4.網際網路連線精靈→輸入顯示名稱

| 網際網路連線精靈             | Σ                                 | < |
|----------------------|-----------------------------------|---|
| 您的名稱                 |                                   |   |
| 傳送電子郵件時,您的<br>出現的名稱。 | 9名稱會出現在外送郵件的 [寄件者] 欄位。請輸入您希望      |   |
| <b>顯示名稱(D)</b> :     | exemple@gms.npu.edu.tw<br>範例: 祝英台 |   |
|                      |                                   |   |
|                      |                                   |   |
|                      |                                   |   |
|                      | <上一步B】 下一步(M) > 取消                | ] |

### 6. 輸入內送及外寄郵件伺服器

(Pop.gmail.com) (smtp.gmail.com)

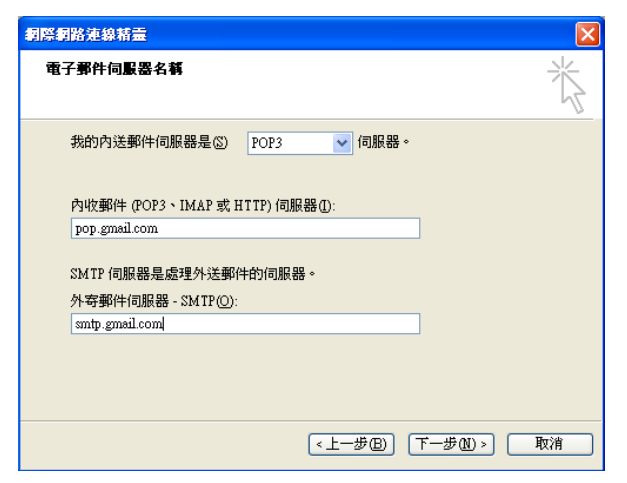

#### 5. 輸入電子郵件帳號

| 網際網路連線精靈                              |                                                                                                    |
|---------------------------------------|----------------------------------------------------------------------------------------------------|
| 洞際網路電子郵件地址                            | The second second secon |
| 電子郵件地址是供其他人傳送電                        | <b>]子郵件給您。</b>                                                                                                    |
| 電子郵件地址(E): <mark>examp</mark><br>例如:: | le@ <u>ems.npu.edu.tw</u><br>omeone@microsoft.com                                                                                                    |
|                                       |                                                                                                    |
|                                       |                                                                                                    |
|                                       | <上一步图) 下一步图> 取消                                                                                                    |

#### 7.輸入電子郵件帳號及密碼

| 洞際網路連線精靈                                                     | $\mathbf{\Sigma}$                                          |  |  |  |
|--------------------------------------------------------------|------------------------------------------------------------|--|--|--|
| 網際網路郵件登入                                                     |                                                            |  |  |  |
| 諸建立網際網路服務提供者給您的帳戶名稱及密碼。                                      |                                                            |  |  |  |
| 帳戶名稱(丛):                                                     | example@gms.npu.edu.tw                                     |  |  |  |
|                                                              |                                                            |  |  |  |
| 密碼(Ľ):                                                       | ***********<br>✓記憶密碼(₩)                                    |  |  |  |
| 如果您的網際網路服務提供者要求您使用「安全密碼驗證」(SPA)來存取您的郵件帳戶,請選擇「使用安全密碼驗證登入] 遵項。 |                                                            |  |  |  |
| □使用安全密碼驗證 (SPA)                                              | 登入(2)                                                      |  |  |  |
|                                                              |                                                            |  |  |  |
|                                                              | <上一步B) 下一步M) 取消 取消 (1) (1) (1) (1) (1) (1) (1) (1) (1) (1) |  |  |  |

8.完成了

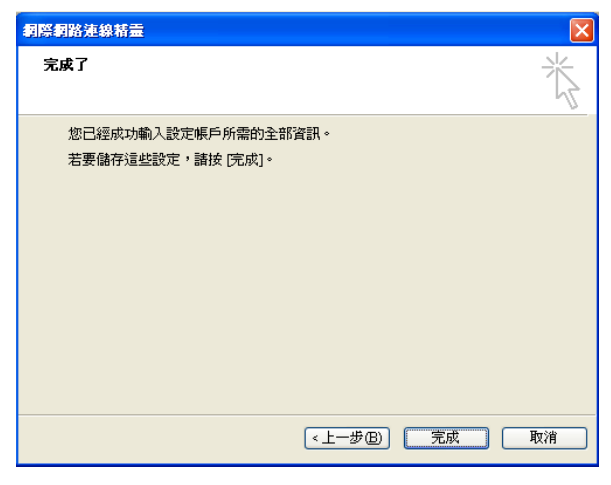

10.選擇=>郵件=>\*\*\*.\*\*\*=>內容

| <b>和際網路帳戶</b>                                         | ? 🗙                                                                |
|-------------------------------------------------------|--------------------------------------------------------------------|
| 全部         郵件         新聞         目錄服務              連線 | 新增(2) 。<br>移除(2)<br>内容(2)<br>設成預設値(2)<br>匯入(2)<br>匯出(2)<br>設定順序(3) |
|                                                       | 關閉                                                                 |

12.進階=>內送伺服器填入「995」,「此伺服器 需要加密連線」打勾外寄伺服器填入「465」,「此 伺服器需要加密連線」打勾

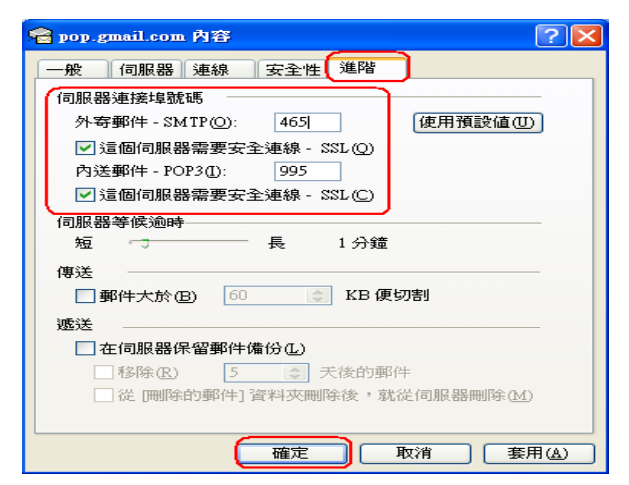

9.選擇=>工具=>帳戶

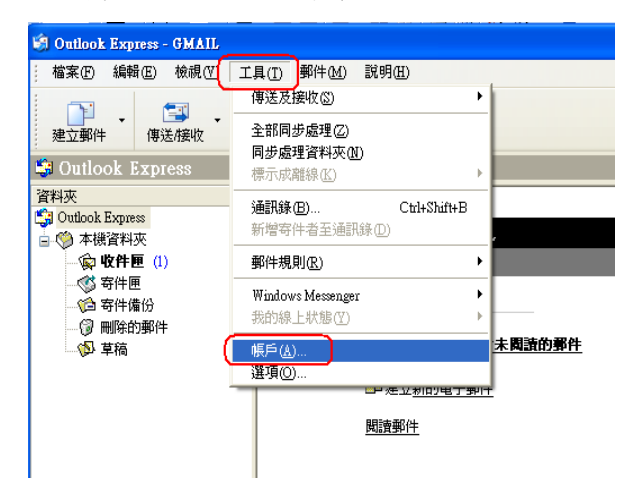

# 11.伺服器=>「我的伺服器需要驗證」打勾

| 😪 pop.gmail.com 內容                                     | ? 🔀   |  |  |  |
|--------------------------------------------------------|-------|--|--|--|
| 一般 伺服器 連線 安全性 進階                                       |       |  |  |  |
| 伺服器資訊                                                  | -     |  |  |  |
| 我的內送郵件伺服器是(M) POP3 伺服器。                                |       |  |  |  |
| 內送郵件 - POP3①: pop.gmail.com                            |       |  |  |  |
| 外寄郵件 - SMTP(U): smtp.gmail.com                         |       |  |  |  |
| 內送郵件伺服器                                                |       |  |  |  |
| 帳戶名稱(C): example@gms.npu.edu.tw                        |       |  |  |  |
| 密碼(P): *******                                         |       |  |  |  |
| <ul> <li>✓ 記憶密碼(W)</li> <li>□ 使用安全密碼驗證登入(3)</li> </ul> |       |  |  |  |
| 外寄郵件伺服器                                                |       |  |  |  |
| 【▼我的伺服器需要驗證(V) 〕 〕 設定(正)…                              |       |  |  |  |
|                                                        |       |  |  |  |
|                                                        |       |  |  |  |
| 確定 取消 要用                                               | I (A) |  |  |  |
|                                                        |       |  |  |  |